# MFA user guide

Multi-Factor Authentication (MFA) is a method which is used to strengthen the security of a file, website, etc, and adds extra protection to the sign in process.

It is an authentication method which allows the user access to a website/application once the user has provided the two (or more) pieces of information to verify identity; Valid authentication methods for WMDA services are passwords, authentication applications and hardware tokens.

This document is a guide to aid users to set up the required security verification methods to access the Search & Match Service.

### Initial setup:

| Step | Description                                                                                   | Image                                                                                                    |
|------|-----------------------------------------------------------------------------------------------|----------------------------------------------------------------------------------------------------|
| 1    | Please go to this web page.<br>You can also go to https://portal<br>.wmda.info/ and click on: | Partner Sign in WMDA Sign in                                                                                                    |
|      | "Login"<br>followed by<br>"Forgot your password?"                                             | Welcome to<br>The WMDA Portal!                                                                                                    |
|      |                                                                                               | Welcome to the WMDA   Partner Site   Description: Description: <p< td=""></p<> |

| 2 | Follow the steps to verify<br>your e-mail address and set<br>up your initial password. | WMDA Partner Site         Passeword Reset         Presse provide the following details.         Verification is necessary. Please click Send buttor.         Email Address         Send verification code         Continue         Continue                                                                                                    |
|---|----------------------------------------------------------------------------------------|----------------------------------------------------------------------------------------------------|
| 3 | Enter a new password in the<br>upper text box and confirm it<br>in the lower text box  | <section-header>         WINDE Partner Site Sasword Reset         Image: Image: I</section-header> |
| 4 | Please read the content and<br>click "Accept" on the screen<br>below.                  | <section-header></section-header>                                                                                                    |

| 5 | Now, you will need to set up<br>"Multi Factor<br>Authentication".                                                           | Search & Match Front end                                                                                                    |
|---|----------------------------------------------------------------------------------------------------|----------------------------------------------------------------------------------------------------|
|   | Click Next.                                                                                                    | Est@blabla.com Companization needs more information to keep your account secure Use a different account Learn more Next                                                                                                    |
| 6 | Choose your MFA method.<br>You may choose<br>• using an authenticator app<br>on your smartphone<br>• using a hardware token | <ol> <li>We recommend Microsoft Authenticator if it is available in your region and on your smartphone /device if you have one. Download (from your smartphone/device) and install it if you don't already have it. It makes for the easiest MFA login experience.</li> <li>Alternative MFA tools are Authy or Google Authenticator, and there may be other options in your region         (<i>Please let us know so we can add them to our documentation!</i>)</li> </ol> |

 If you are not allowed to use a smartphone you may use hardware tokens that supports TOTP. Hardware tokens are devices that work independently from a PC or Phone.

We recommend only to use only certified tokens, eg . from https://token2.eu

Tokens should minimally support **TOTP**, this is a single use six digit code that is uniquely bound to your account and changes every 30 seconds.

#### Examples of hardware tokens :

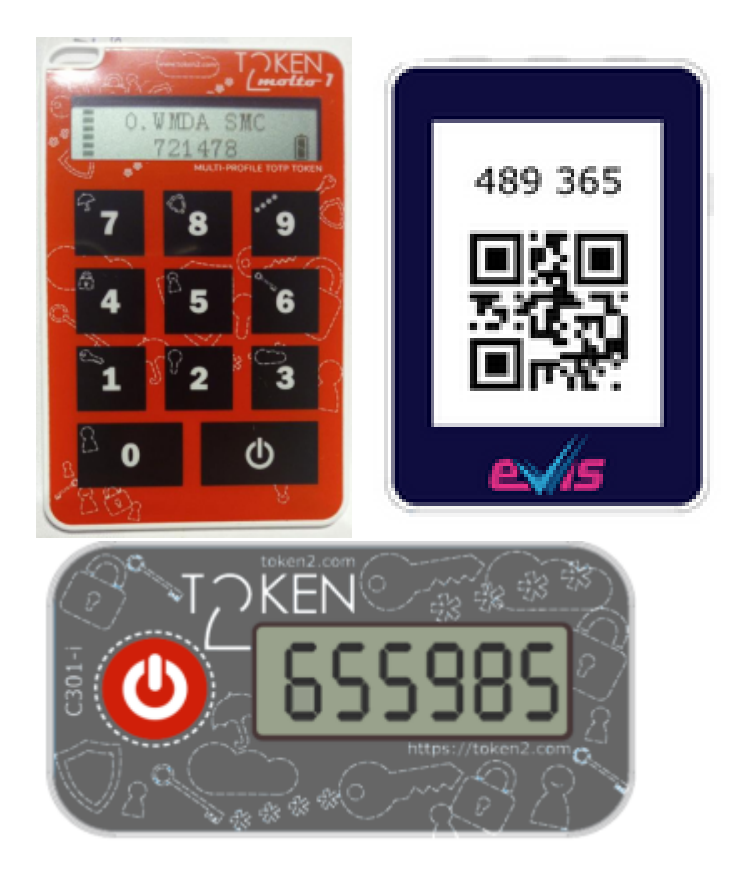

#### Example use : Token2 Molto

This type of device is programmed once. Once programmed they provide the TOTP code without the use of a PC or mobile phone.

You can program these devices with either a mobile phone that has NFC, or via USB, depending on the model.

Some models allow to store keys for up to 10 different accounts.

There are tokens that need a mobile phone with NFC and an companion app to generate the TOTP code. WMDA does not recommend these tokens. Contact **support@wmda.info** if you have questions selecting the correct token for your situation.

- Software token on desktop. There are various desktop applications available for Windows and MAC that provide TOTP tokens. These include:
  - a. Password managers such as Bitwarden, Lastpass and 1Password. In some cases you may need to have a paid subscription. Please check its documentation for instructions on how to set this up.
  - *b.* Standalone applications such as KeepassXC and Authy. Please check its documentation for instructions on how to set this up.
- SMS is no longer a valid option as Microsoft will soon no longer allow this. Please see Security improvements SMS MFA users WMDA services

| <text><text><text><complex-block><complex-block></complex-block></complex-block></text></text></text>                                                                                                    |   | Proceed with setting up your second factor method:                                                                                                    |
|----------------------------------------------------------------------------------------------------|---|----------------------------------------------------------------------------------------------------|
| <text><complex-block><text><text></text></text></complex-block></text>                                                                                                    |   | <ul> <li>Microsoft A</li> <li>Other Authe</li> <li>Harc</li> <li>Software Token on</li> </ul>                                                                  |
| <complex-block></complex-block>                                                                                                    |   | If you want to use Microsoft authenticator :                                                                                                    |
| <complex-block></complex-block>                                                                                                    |   | T My Simples y +                                                                                                    |
| <complex-block></complex-block>                                                                                                    |   | $\leftrightarrow$ $\rightarrow$ $C$ $rac{1}{2}$ https://mysignins.microsoft.com/register?csrf_tok, $\zeta_{0}$ $\zeta_{1}$ $rac{1}{2}$ $rac{1}{2}$ $rac{1}{2}$ |
| <complex-block></complex-block>                                                                                                    |   | 000                                                                                                    |
| <complex-block></complex-block>                                                                                                    |   | Keep your account secure                                                                                                    |
| <complex-block></complex-block>                                                                                                    |   | Your organisation requires you to set up the following methods of proving who you are.                                                                         |
| <complex-block></complex-block>                                                                                                    |   | Microsoft Authenticator                                                                                                    |
| <complex-block></complex-block>                                                                                                    |   | Start by getting the app                                                                                                    |
| <image/>                                                                                                    |   | On your phone, install the Microsoft Authenticator app. Download now                                                                                           |
| <image/>                                                                                                    |   | I want to use a different authenticator app                                                                                                    |
| <image/>                                                                                                    |   | Next                                                                                                    |
| <image/>                                                                                                    |   |                                                                                                    |
| Keep your account secure         Torregenization requires you to set up the following methods of proving who you are.         Microsoft Authenticator         Image: Start by getting the app         On your phone, install the Microsoft Authenticator app. Download now         One you've installed the Microsoft Authenticator app on your divice, choose "Next".         Image: Next Decide and Start Decide and Start Decide and Decide and Start Decide and Start Decide |   | $ \begin{array}{c c c c c c c c c c c c c c c c c c c $                                                                                                    |
| Vour organisation requires you to set up the following methods of proving who you are.  Microsoft Authenticator  Start by getting the app On your phone, install the Microsoft Authenticator app. Download now Once you've installed the Microsoft Authenticator app on your device, choose "Next".  I want to use a different authenticator app I from the drop down menu and follow the proceeding instructions.  Any authenticator app that is TOTP compliant will be valid to generate codes. Some well known are Google Authenticator, Authy, Aethor I and the instruction app that is TOTP compliant will be valid to generate codes. Some well known are Google Authenticator, Authy, Aethor I and the instruction app that is TOTP compliant will be valid to generate codes.                                                                                                    |   | Keep your account secure                                                                                                    |
| Microsoft Authenticator<br>Start by getting the app<br>On your phone, install the Microsoft Authenticator app. Download now<br>Once you've installed the Microsoft Authenticator app on your device, choose "Next".<br>I want to use a different authenticator app<br>and then select "Authenticator app" from the drop down menu and follow the proceeding instructions.<br>Any authenticator app that is TOTP compliant will be valid to generate codes. Some well known are Google Authenticator, Authy, Aethenticator app that is TOTP compliant will be valid to generate codes.                                                                                                    |   | Your organisation requires you to set up the following methods of proving who you are.                                                                         |
| Start by getting the app<br>On your phone. install the Microsoft Authenticator app. Download now<br>Once you've installed the Microsoft Authenticator app on your device, choose "Next".<br>I want to use a different authenticator app<br>Total<br>and then select "Authenticator app" from the drop down menu and follow the proceeding instructions.<br>Any authenticator app that is TOTP compliant will be valid to generate codes. Some well known are Google Authenticator, Authy, Ae                                                                                                    |   | Microsoft Authenticator                                                                                                    |
| I your phone, install the Microsoft Authenticator app. Download now<br>Once you've installed the Microsoft Authenticator app on your device, choose "Next".<br>I want to use a different authenticator app<br>and then select "Authenticator app" from the drop down menu and follow the proceeding instructions.<br>Any authenticator app that is TOTP compliant will be valid to generate codes. Some well known are Google Authenticator, Authy, Ae                                                                                                    |   | Start by getting the app                                                                                                    |
| Once you've installed the Microsoft Authenticator app or your device, choose "Next".<br>I want to use a different authenticator app<br>and then select "Authenticator app" from the drop down menu and follow the proceeding instructions.<br>Any authenticator app that is TOTP compliant will be valid to generate codes. Some well known are Google Authenticator, Authy, Ae                                                                                                    |   | On your phone. install the Microsoft Authenticator app. Download now                                                                                           |
| and then select "Authenticator app" from the drop down menu and follow the proceeding instructions.<br>Any authenticator app that is TOTP compliant will be valid to generate codes. Some well known are Google Authenticator, Authy, Ae                                                                                                    |   | Once you've installed the Microsoft Authenticator app on your device, choose "Next".                                                                           |
| and then select "Authenticator app" from the drop down menu and follow the proceeding instructions.<br>Any authenticator app that is TOTP compliant will be valid to generate codes. Some well known are Google Authenticator, Authy, Ae                                                                                                    |   | Next                                                                                                    |
| and then select "Authenticator app" from the drop down menu and follow the proceeding instructions.<br>Any authenticator app that is TOTP compliant will be valid to generate codes. Some well known are Google Authenticator, Authy, Ae                                                                                                    |   |                                                                                                    |
| Any authenticator app that is TOTP compliant will be valid to generate codes. Some well known are Google Authenticator, Authy, Ae                                                                                                    |   | and then select "Authenticator app" from the drop down menu and follow the proceeding instructions.                                                            |
|                                                                                                    | i |                                                                                                    |
|                                                                                                    | : | Any authenticator app that is TOTP compliant will be valid to generate codes. Some well known are Google Authenticator, Authy, A                               |
|                                                                                                    |   | Any authenticator app that is TOTP compliant will be valid to generate codes. Some well known are Google Authenticator, Authy, A                               |
|                                                                                                    | : | Any authenticator app that is TOTP compliant will be valid to generate codes. Some well known are Google Authenticator, Authy, A                               |
|                                                                                                    |   | Any authenticator app that is TOTP compliant will be valid to generate codes. Some well known are Google Authenticator, Authy, A                               |
|                                                                                                    |   | Any authenticator app that is TOTP compliant will be valid to generate codes. Some well known are Google Authenticator, Authy, A                               |
|                                                                                                    |   | Any authenticator app that is TOTP compliant will be valid to generate codes. Some well known are Google Authenticator, Authy, A                               |

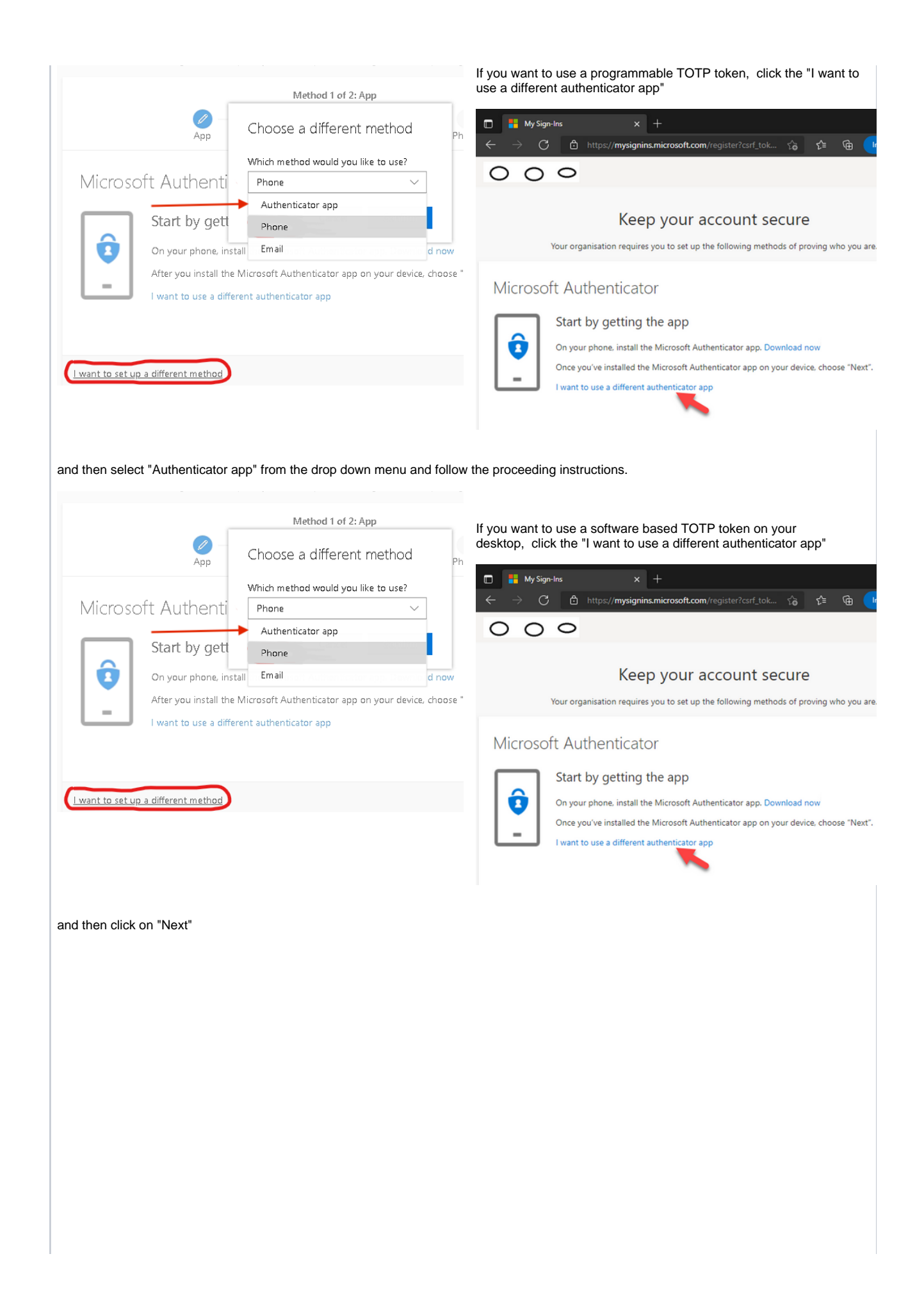

| Keep your account secure<br>Your organization requires you to set up the following methods of proving who you are.                                     |                    |
|----------------------------------------------------------------------------------------------------|--------------------|
| Authenticator app<br>Set up your account<br>In your app, add a new account.<br>Back                                                                    |                    |
| l want to set up a different method                                                                                                    |                    |
| You will then see a QR code. If your software is able to scan it, then do that. If not, then click "                                                   | Can't scan image?" |
| Authenticator app<br>Scan the QR code<br>Use the authenticator app to scan the QR code. This will connect your authenticator app with your<br>account. |                    |

After you scan the QR code, choose "Next".

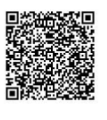

| Can'tiscan image? |  |
|-------------------|--|

|--|

You are then able to see the account name and the secret key. Copy the secret key to your desktop application.

Back Next

| Keep your account secure                                                                                                    |
|----------------------------------------------------------------------------------------------------|
| Your organization requires you to set up the following methods of proving who you are.                                                                                                    |
| Authenticator app                                                                                                    |
| Scan the QR code                                                                                                    |
| Use the authenticator app to scan the QR code. This will connect your authenticator app with your account.<br>After you scan the QR code, choose "Nest".                                                                                                    |
| 970-94<br>1                                                                                                    |
| Can't scan image?<br>Enter the following into your app:                                                                                                    |
| Access name: VMOA<br>Service.com/or long access to the bit of global<br>D Copy access to provide the bit of global<br>Secret key: of the bit operation of the bit of global<br>Copy access to provide the bit of global<br>Copy access to provide the bit of global<br>Copy access to provide the bit of global |
| I want to set up a different method                                                                                                    |
|                                                                                                    |
|                                                                                                    |

| 8 | Continue set up:<br>There are a few more screeps to work through, which will vary according to which MFA approach you use |
|---|----------------------------------------------------------------------------------------------------|
|   | <ul> <li>Microsoft Authenticator</li> <li>Other Authenticator Apps</li> <li>Hardware token</li> </ul>                     |
|   |                                                                                                    |
|   |                                                                                                    |
|   |                                                                                                    |
|   |                                                                                                    |
|   |                                                                                                    |
|   |                                                                                                    |
|   |                                                                                                    |
|   |                                                                                                    |
|   |                                                                                                    |
|   |                                                                                                    |
|   |                                                                                                    |
|   |                                                                                                    |
|   |                                                                                                    |

Open the Microsoft Authenticator app and follow the instructions given.

Firstly click the "+" symbol to add the account and choose the "Work or school account" option, then choose the "Scan QR code" option.

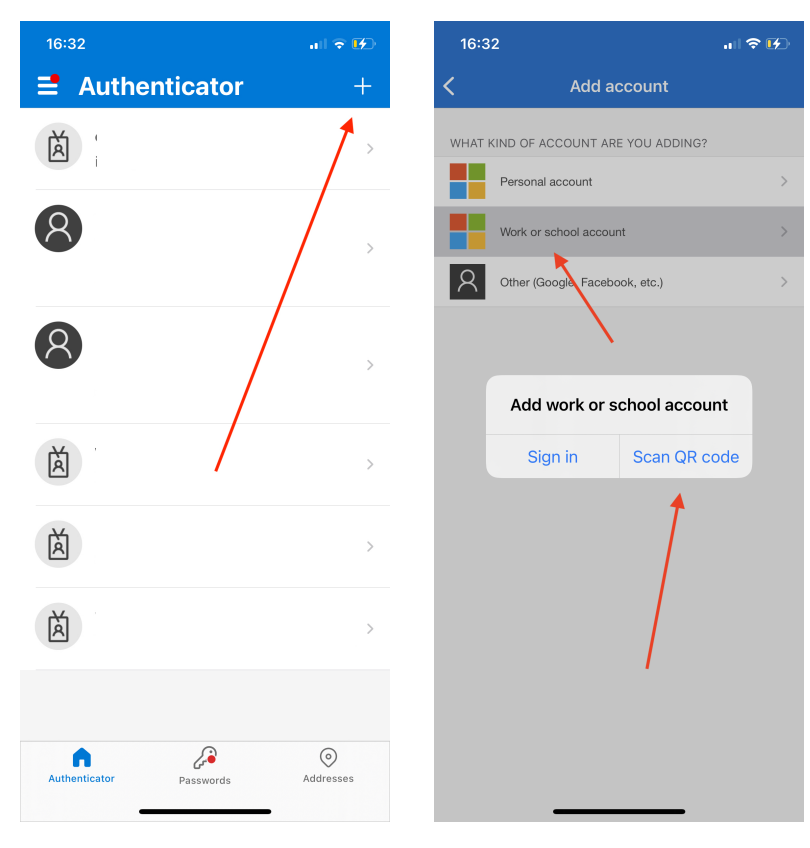

The app will then access your camera, allowing the user to scan the QR code displayed on the webpage on the computer (it is displayed once the user clicks "Next" on the webpage).

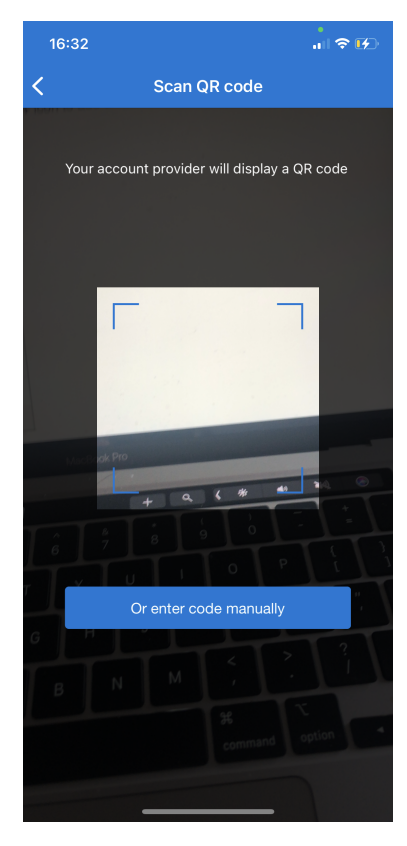

Now the authenticator has been set up, head back to the webpage on the computer for the final confirmation.

## Example : Google Authenticator

Download the Google Authenticator app and open it up; click the multicoloured "+" and select "Scan a QR code".

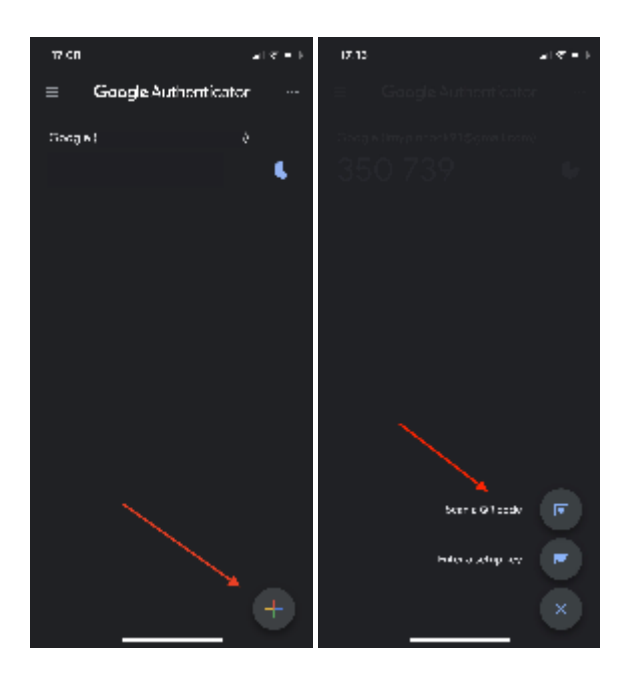

The app will now ask for access to the phones camera to scan the QR code displayed on the webpage.

Set up authenticator app

- In the Google Authenticator app tap the +
- Choose Scan a QR code

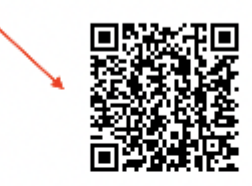

Can't scan it?

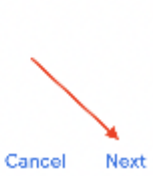

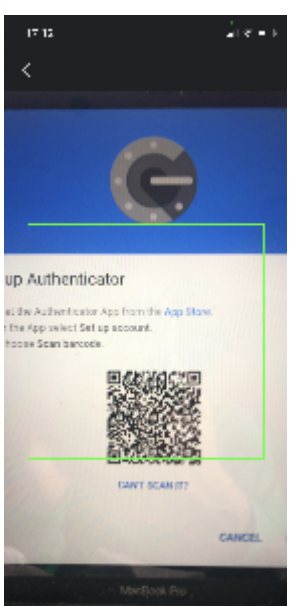

|                                                                                                    | Hardware tokens will need to be                                                                                                    | set up, either using NFC or USB.                                                                                                    |  |
|----------------------------------------------------------------------------------------------------|----------------------------------------------------------------------------------------------------|----------------------------------------------------------------------------------------------------|--|
|                                                                                                    | You need a helper application for                                                                                                    | that.                                                                                                    |  |
|                                                                                                    | In short it works like this :                                                                                                    |                                                                                                    |  |
| <ol> <li>put the token in "programming m</li> <li>approach the token to your phon</li> <li>select "add a profile", and scan</li> <li>burn the code in the token</li> </ol> |                                                                                                    | mode"<br>one, the burner app will start<br>n the QR code with your phone.                                                                                        |  |
|                                                                                                    | Due to the diversity of tokens you<br>A sample of a procedure of an NF<br>https://www.token2.com/shop/pag                                                                                              | may want to ask assistance to your IT department.<br>-C programmable token can be found here :<br>ge/hardware-tokens-for-azure-cloud-multi-factor-authentication |  |
|                                                                                                    | Please contact us if you have pro                                                                                                    | blems setting up your token.                                                                                                    |  |
|                                                                                                    |                                                                                                    |                                                                                                    |  |
|                                                                                                    |                                                                                                    |                                                                                                    |  |
|                                                                                                    |                                                                                                    |                                                                                                    |  |
| 9                                                                                                    | Check if the authenticator                                                                                                    | Set up sutherationang                                                                                                    |  |
|                                                                                                    | works<br>To ensure the MFA was set up<br>correctly, the system will ask<br>the user to verify the the<br>authenticator with a verification<br>code, which is displayed on the<br>next page of the app. | E tier the 6 dist code vou sealer te ana                                                                                                    |  |
|                                                                                                    |                                                                                                    |                                                                                                    |  |
|                                                                                                    |                                                                                                    |                                                                                                    |  |
|                                                                                                    | Once all complete, you should<br>be brought back to the<br>original home page, and it<br>should show your email in the<br>top right.                                                                   |                                                                                                    |  |
|                                                                                                    |                                                                                                    |                                                                                                    |  |
|                                                                                                    |                                                                                                    | Back Canool Verify                                                                                                    |  |
| 10                                                                                                    | Logging in                                                                                                    | 17:30 al ♥ (k)<br>■ Authoriticator →                                                                                                    |  |
|                                                                                                    | When logging in, after having                                                                                                    |                                                                                                    |  |
|                                                                                                    | set up the MFA, the user will be<br>prompted to approve the login,                                                                                                    | <b>@</b>                                                                                                    |  |
|                                                                                                    | from your authenticator, or<br>tapping the "Approve" pop up                                                                                                    |                                                                                                    |  |
|                                                                                                    | in your application (when using Microsoft authenticator)                                                                                                    | Approve sign-in?<br>WMCA Was Services<br>Intel group counts and AU Jobbieh count                                                                                 |  |
|                                                                                                    | The Microsoft Authenticator app will show a notification like                                                                                                    | Deny Approve                                                                                                    |  |
|                                                                                                    | the one below -                                                                                                    |                                                                                                    |  |
|                                                                                                    |                                                                                                    |                                                                                                    |  |
|                                                                                                    |                                                                                                    | Autoritation Section Alternation                                                                                                    |  |